## How to Create Development Assessment Forms

After logging in to the WAReferees.org system, from Member Information Page and from the Extended Services dropdown, select Assessor Services.

| Assignor 8                            | 2014  |
|---------------------------------------|-------|
| Referee 15                            | 2014  |
|                                       |       |
| Extended Services                     |       |
| Assignor: Check Referee Certification | ns    |
| Assignor: Add Assignor Directory Ent  | tries |
| Instructor Services                   |       |
| Accessor Senices                      |       |
| Assessor dervices                     |       |

The following Dialog will be displayed:

|                                                      | Assessment List                                                                                                    |                            |
|------------------------------------------------------|----------------------------------------------------------------------------------------------------|----------------------------|
| Sort By<br>By Game Date V<br>Assess<br>Number Member | Assessment Type       Assessment Status       Assessment Badge Year         All        Assigned to Me       Current/Future         Assess Type       Assess       Game         Assess Type       Assess       Game         Number       Officials Game Location       Game         Date       Time       Assessor | unt Paid ER<br>Status Paid |
|                                                      | Create New Developmental Assessment Exit Assessment List                                                                                                    |                            |

Click the [Create New Developmental Assessment] button. A new dialog will be displayed to enter the name of the Official and/or the official's USSF ID.

| Last Name<br>Favour<br>Lookup | and / or | USSFID<br>Format: 16 digits (no dashes) | Tools for use on the field:<br><u>Download/Print Blank Form</u><br><u>Download/Print Focus Criter</u> |
|-------------------------------|----------|-----------------------------------------|----------------------------------------------------------------------------------------------------|
|                               |          |                                         |                                                                                                    |

Enter the last name and/or ID. Click the [Lookup] button. If only the last name is entered, one or more names may be displayed

| Last Name         |         | a        | nd / or            | USSFID                           | 2.1                                                        |
|-------------------|---------|----------|--------------------|----------------------------------|------------------------------------------------------------|
| Lookup            |         |          |                    | Format: 16 digits (no<br>dashes) | Tools for use on the field:                                |
| Name              | USSF ID | Location | Select<br>Official |                                  | Download/Print Blank Form<br>Download/Print Focus Criteria |
| Favour, Kristin R |         | Bellevue | Select             | ]                                |                                                            |
| Favour, Madeline  |         | Bellevue | Select             | ]                                |                                                            |
| Favour, Peter J   |         | Bellevue | Select             | 1                                |                                                            |

Click the [Select] button to the right of the Official to for whom you want to create a Developmental Assessment. A confirmation will be displayed.

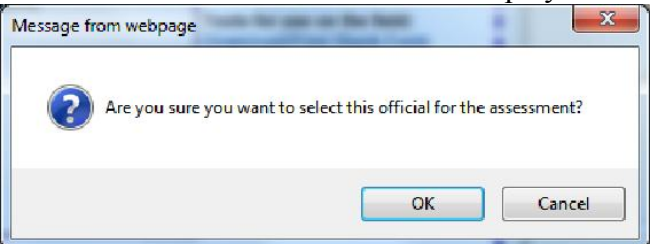

A Blank Developmental Assessment form will be displayed. It will be prefilled with the Official's personal information on file. The fields that can be filled are highlighted in dark grey.

| USSF Match Official Developmental Assessment           | Form                                   |                 |
|--------------------------------------------------------|----------------------------------------|-----------------|
| Assessment #:                                          | Game Date:                             | Game Time:      |
| Official's Name: Werner Henn                           | Teams                                  |                 |
| Official's Grade: 15                                   |                                        | Game Gender:    |
| Official's USSFID: DOUBLE DUBLE DUBLE                  | Age Group:                             | O Male O Female |
| Official's State: WA                                   | Game Location:                         | Field #:        |
| Position:                                              | Competition Level:                     |                 |
| ○Referee ○AR1 ○AR2 ○4th Official                       |                                        |                 |
| Difficulty of Game:                                    | Overall Performance:                   |                 |
| ○ Easy ○ Competitive ○ Difficult ○ Very Difficult      | ○ Acceptable ○ Needs Impro             | ovement         |
| Performance Summary / Feedback (NA- Not Acceptable A-/ | Acceptable VG-Very Good O-Outstanding) |                 |
| Referee NA                                             | A VG O Assistant Referee               | NA A VG O       |
| Personality/Presence and Communication:                | OOO Involvement/Assistance             | ce: 0 0 0 0     |
| Game Control and Foul Selection/Recognition:           | Offside:                               | 0000            |
| Teamwork: O                                            | O O Positioning / Movement             | nt 0 0 0 0      |
| Points of Emphasis / Directives:                       | Signals :                              | 0000            |
| Managing the Technical Areas:                          | 000                                    |                 |
| Positioning / Movement / Signals:                      | 000                                    |                 |
| Positive Areas of Performance:                         |                                        |                 |
| 1.                                                     |                                        | 0               |
| 2.                                                     |                                        | Ô               |
| 3                                                      |                                        | ·               |
|                                                        |                                        | Ç               |
| Areas For Improvement:                                 |                                        |                 |
| 1.                                                     |                                        | Û               |
| 2.                                                     |                                        | ~               |
|                                                        |                                        | ~               |
| 3.                                                     |                                        | ^               |
|                                                        |                                        | ~               |
| Additional Comments / Suggestions:                     |                                        |                 |
| 1.                                                     |                                        | Ô               |
| 2.                                                     |                                        | A               |
|                                                        |                                        | <u>~</u>        |
| 3.                                                     |                                        | ^               |
|                                                        |                                        |                 |
| Create Form Exit without Save                          |                                        |                 |
|                                                        |                                        |                 |

At any time during data entry, you may exit the process without saving the data by clicking the [Exit without Save] button.

If the information is correct, complete all of the fields and click the appropriate options. When done click the [Create Form] button. Any fields that are required and not completed will be highlighted in Red. Required fields are shown in the blank form below highlighted in Red. The Performance Summary options are required although not highlighted in Red.

| Assessment #:                                     | Game Date:                                  | Game Time:      |
|---------------------------------------------------|---------------------------------------------|-----------------|
| Official's Name: Werner Henn                      | Teams:                                      |                 |
| Official's Grade: 15                              | 1                                           | Game Gender:    |
| Official's USSFID:                                | Age Group.                                  | O Male O Female |
| Official's State: WA                              | Game Location:                              | Field #:        |
| Position:                                         | Competition Level:                          |                 |
| O Referee O AR1 O AR2 O 4th Official              |                                             |                 |
| Difficulty of Game:                               | Overall Performan                           | ce:             |
| O Easy O Competitive O Difficult O Very Difficult | O Acceptable O Neer                         | ds improvement  |
| erformance Summary / Feedback (NA- Not Acc        | ceptable A-Acceptable VG-Very Good O-Out    | (standing)      |
| Referee                                           | NALA VGLO Assistant F                       |                 |
| Personality/Presence and Communication            |                                             |                 |
| Game Control and Foul Selection/Record            | ition 0 0 0 0 0 0 0 0 0 0 0 0 0 0 0 0 0 0 0 |                 |
| Teamwork:                                         | DODO DOSIDE                                 |                 |
| Points of Emphasis / Directives:                  |                                             |                 |
| Managing the Technical Areas:                     |                                             |                 |
| Positioning / Movement / Signals:                 |                                             |                 |
| anities Areas of Deformance                       |                                             |                 |
| sinve Areas of Ferromance.                        |                                             |                 |
| <u></u>                                           |                                             |                 |
|                                                   |                                             |                 |
|                                                   |                                             |                 |
|                                                   |                                             |                 |
|                                                   |                                             |                 |
|                                                   |                                             |                 |
| reas For Improvement:                             |                                             |                 |
| -                                                 |                                             |                 |
|                                                   |                                             |                 |
| 2.                                                |                                             |                 |
|                                                   |                                             |                 |
|                                                   |                                             |                 |
|                                                   |                                             |                 |
| dditional Comments / Suggestions:                 |                                             |                 |
|                                                   |                                             |                 |
| 5                                                 |                                             |                 |
|                                                   |                                             |                 |
|                                                   |                                             |                 |
|                                                   |                                             |                 |
|                                                   |                                             |                 |
|                                                   |                                             |                 |

The text fields for 'Positive Areas of Performance', 'Areas for Improvement' and 'Additional Comments / Suggestions' have character limitations as follows:

Positive Areas of Performance: 1=372; 2 & 3=440. Areas for Improvement & Additional Comments / Suggestions: All=332. If you exceed these text character limitations, text entry will be stopped and the following warning will be displayed.

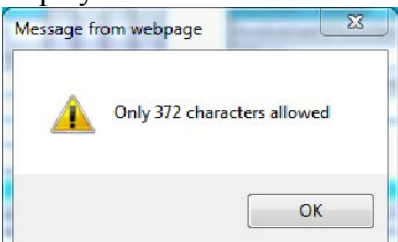

## Complete the form.

| ssessment #: 129                                                                                                    | Game Date: 12/02/2013                                                                                                    | Game Time: 2:00pm                                                                                                |
|----------------------------------------------------------------------------------------------------|----------------------------------------------------------------------------------------------------|----------------------------------------------------------------------------------------------------|
| Official's Name: Werner Henn                                                                                                    | Teams: Tam 1 vs Team2                                                                                                    |                                                                                                    |
| Official's Grade: 15                                                                                                    |                                                                                                    | Game Gender:                                                                                                    |
| official's USSFID:                                                                                                    | Age Group: U18                                                                                                    | Male      Female                                                                                                 |
| Official's State: WA                                                                                                    | Game Location: LSSP                                                                                                    | Field #: 17                                                                                                    |
| osition:                                                                                                    | Competition Level: Rec                                                                                                    |                                                                                                    |
| Referee O AR1 O AR2 O 4th Official                                                                                                    |                                                                                                    |                                                                                                    |
| Difficulty of Game:                                                                                                    | Overall Performan                                                                                                    | 108:                                                                                                    |
| Easy      Competitive      Difficult      Very Difficult                                                                                                    | Acceptable      Nes                                                                                                    | eds Improvement                                                                                                  |
| erformance Summary / Feedback (NA- Not Acceptable A                                                                                                    | A-Acceptable VG-Very Good O-Outsta                                                                                                    | nding)                                                                                                    |
| Referee NA                                                                                                    | A VG O Assistant Ref                                                                                                    | Ieree NA A VG O                                                                                                  |
| Personality/Presence and Communication:                                                                                                    | Involvement/                                                                                                    | Assistance : TO TO TO TO                                                                                         |
| 3ame Control and Foul Selection/Recognition:                                                                                                    | Offside:                                                                                                    |                                                                                                    |
| Feamwork:                                                                                                    | Positioning / P                                                                                                    | Movement: TOTOTOTO                                                                                               |
| Points of Emphasis / Directives:                                                                                                    | TOTOTO Signals :                                                                                                    |                                                                                                    |
| Managing the Technical Areas:                                                                                                    |                                                                                                    |                                                                                                    |
| ositioning / Movement / Signals:                                                                                                    |                                                                                                    |                                                                                                    |
| sitive Areas of Performance:                                                                                                    |                                                                                                    |                                                                                                    |
| . This is a test of limiting the number of characters entered into a<br>This is a test of limiting the number of characters entered into a<br>This is a test of limiting t                                       | multiline textbox. This is a test of limiting the<br>multiline textbox. This is a test of limiting the                                 | number of characters entered into a multiline textbox.<br>number of characters entered into a multiline textbox. |
| . This is a test of limiting the number of characters entered into a<br>This is a test of limiting the number of characters entered into a<br>This is a test of limiting the number of characters entered into a | multiline textbox. This is a test of limiting the<br>multiline textbox. This is a test of limiting the<br>multiline textbox. This is a | number of characters entered into a multiline textbox.<br>number of characters entered into a multiline textbox. |
| . This is a test of limiting the number of characters entered into a<br>This is a test of limiting the number of characters entered into a<br>This is a test of limiting the number of characters entered into a | multiline textbox. This is a test of limiting the<br>multiline textbox. This is a test of limiting the<br>multiline textbox. This is a | number of characters entered into a multiline textbox.<br>number of characters entered into a multiline textbox. |
| reas For Improvement:                                                                                                    |                                                                                                    |                                                                                                    |
| . This is a test of limiting the number of characters entered into a<br>This is a test of limiting the number of characters entered into a                                                                       | multiline textbox. This is a test of limiting the<br>multiline textbox. This is a test of limiting the                                 | number of characters entered into a multiline textbox.<br>number of characters entered into a multili            |
| This is a test of limiting the number of characters entered into a This is a test of limiting the number of characters entered into a                                                                            | multiline textbox. This is a test of limiting the multiline textbox. This is a test of limiting the                                    | number of characters entered into a multiline textbox.<br>number of characters entered into a multili            |
| . This is a test of limiting the number of characters entered into a This is a test of limiting the number of characters entered into a                                                                          | multiline textbox. This is a test of limiting the multiline textbox. This is a test of limiting the                                    | number of characters entered into a multiline textbox.<br>number of characters entered into a multili            |
| dditional Comments / Suggestions:                                                                                                    |                                                                                                    |                                                                                                    |
| . This is a test of limiting the number of characters entered into a This is a test of limiting the number of characters entered into a                                                                          | multiline textbox. This is a test of limiting the multiline textbox. This is a test of limiting the                                    | number of characters entered into a multiline textbox,<br>number of characters entered into a multili            |
| This is a test of limiting the number of characters entered into a This is a test of limiting the number of characters entered into a                                                                            | multiline textbox. This is a test of limiting the<br>multiline textbox. This is a test of limiting the                                 | number of characters entered into a multiline textbox.<br>number of characters entered into a multili            |
| This is a test of limiting the number of characters entered into a<br>This is a test of limiting the number of characters entered into a                                                                         | multiline textbox. This is a test of limiting the multiline textbox. This is a test of limiting the                                    | number of characters entered into a multiline textbox.<br>number of characters entered into a multili            |

When all of the fields have been completed, click the [Create Form] button. If all of the fields are satisfactory, the buttons at the bottom will be changed. Click the [Submit the Assessment & Exit] button.

You will be returned to the original dialog to view your completed Assessments or create a new Assessment.

|                    |               |                             |               | A                        | ssessment List          |              |         |              |        |                        |                     |
|--------------------|---------------|-----------------------------|---------------|--------------------------|-------------------------|--------------|---------|--------------|--------|------------------------|---------------------|
| Sort By<br>By Game | Date 🔽        | Assessment Type Assessmen   | t Status As   | sessment Badge Yo        | ear<br>Record Count = 1 | 0.000        |         |              |        |                        |                     |
| Assess<br>Number   | Member        | Аваева Туре                 | Assess Status | Game Officiale<br>Number | Game Location           | Game<br>Date | Time    | Assessor     | Amount | Paid ER<br>Status Paid |                     |
| 125                | Favour, Peter | 2014: Developmentai<br>8    | Developmental | -None                    | LSSP, WA                | 9/22/2013    | 9:00 AM | Henn, Werner | \$0.00 | ADPD True              | <u>View/Edit</u> ER |
|                    |               | Creste New Developmental As | sessment      | Exit Asse                | ssment List             |              |         |              |        |                        |                     |

If this assessment was not assigned through the system you must select the "All" option in the Assessment Status dropdown to view your completed assessment. When finished, click the [Exit Assessment List] button.

Upon completion of the Assessment, an email will be sent to the Official with a PDF copy of the Assessment and with copies to the SDA and SDI and you, the Assessor.

| Reply Reph<br>Respo              | Forward<br>Ind            | Delete Move to Create Other<br>Folder * Rula Actions *<br>Actions                                                | Diock Not Junk<br>Sender Not Junk          | Categorize Follow Mark as<br>Up ~ Unread<br>Options 5 | Al Find<br>Related -<br>Select -<br>Find Capture region |
|----------------------------------|---------------------------|----------------------------------------------------------------------------------------------------|--------------------------------------------|-------------------------------------------------------|---------------------------------------------------------|
| You replied a<br>from            | WEHen@A                   | s 4, 78, PM.<br>ssignorProcom                                                                                    |                                            |                                                       | Sent: Wed 11/27/2013 4:10                               |
| ii:<br>ic:<br>ubject:            | USSE Refere               | com est.rel<br>ssignorPro.com; sda &wareferees.org<br>e Developmental Assessment Comple                          | sd @warefereas.org<br>ted for Peter Favour |                                                       |                                                         |
| in<br>Tc:<br>subject:<br>Message | WEFHenn QA<br>USSE Refere | com astraet<br>ssignorPro.com; sda &wareferees.org<br>e Developmental Assessment Comple<br>nent-125.pdf (190 KD) | sd @warefereas.org<br>ted tor Peter Havour |                                                       |                                                         |

## The PDF:

| Ę,                                                       | (B) 🚺                                                                                                    |                                                                                                    | atch of                                                                                                    | ficia                                                                                                    | al                                                                                                    |                                                                                                    |                                                                                                    | Te                                                                                                    | ams: Tam 1 vs Tea                                                                                                    | m2                                                                                                    |                                                                                                    | eh. II                                                                                                    |
|----------------------------------------------------------|----------------------------------------------------------------------------------------------------|----------------------------------------------------------------------------------------------------|----------------------------------------------------------------------------------------------------|----------------------------------------------------------------------------------------------------|----------------------------------------------------------------------------------------------------|----------------------------------------------------------------------------------------------------|----------------------------------------------------------------------------------------------------|----------------------------------------------------------------------------------------------------|----------------------------------------------------------------------------------------------------|----------------------------------------------------------------------------------------------------|----------------------------------------------------------------------------------------------------|----------------------------------------------------------------------------------------------------|
| 8                                                        | Series                                                                                                    | A                                                                                                    | ssessme                                                                                                    | nt Fo                                                                                                    | orm                                                                                                    |                                                                                                    |                                                                                                    | Ag                                                                                                    | e Group: U18                                                                                                    |                                                                                                    | Male                                                                                                    | Female                                                                                                    |
| 0                                                        | fficial's Name:                                                                                                    | Werne                                                                                                    | er Henn                                                                                                    | 14/4                                                                                                    | _                                                                                                    |                                                                                                    | _                                                                                                    | Ga                                                                                                    | me USSP                                                                                                    |                                                                                                    | Field # 7                                                                                                    |                                                                                                    |
| G                                                        | Taue.                                                                                                    |                                                                                                    | Referee                                                                                                    |                                                                                                    | AR                                                                                                    | 1                                                                                                    | -                                                                                                    | Lo                                                                                                    | cation: cost                                                                                                    |                                                                                                    |                                                                                                    |                                                                                                    |
| Po                                                       | osition                                                                                                    |                                                                                                    | 4" Official                                                                                                    |                                                                                                    | AR                                                                                                    | 2                                                                                                    |                                                                                                    | Co                                                                                                    | mpetition: Rec                                                                                                    |                                                                                                    |                                                                                                    |                                                                                                    |
| Di                                                       | ifficulty of Game:                                                                                                    |                                                                                                    | Easy<br>Difficult                                                                                                    |                                                                                                    | iomp<br>lery D                                                                                                    | ottiva                                                                                                    |                                                                                                    | Over                                                                                                    | all Performance:                                                                                                    | Accept                                                                                                    | able<br>mproveme                                                                                                    | nt                                                                                                    |
| e                                                        | rformance                                                                                                    | Sum                                                                                                    | - See Bat                                                                                                    | Feed                                                                                                    | iba<br>Form                                                                                                    | ck<br>for                                                                                                    | (NA-                                                                                                    |                                                                                                    | ceptable A-Accepta<br>Criteria Referen                                                                                                    | ble VG-Ver                                                                                                    | y Good 0 -                                                                                                    | Outstanding                                                                                                    |
|                                                          | Personality / Pro                                                                                                    | sence a                                                                                                    | and                                                                                                    |                                                                                                    |                                                                                                    |                                                                                                    |                                                                                                    | 1                                                                                                    | Involvement / Ass<br>in the Games                                                                                                    | istance                                                                                                    |                                                                                                    |                                                                                                    |
| 2                                                        | Game Control an<br>Selection/Recog                                                                                                    | nd Foul                                                                                                    |                                                                                                    |                                                                                                    |                                                                                                    |                                                                                                    |                                                                                                    | 2                                                                                                    | Offside:                                                                                                    |                                                                                                    |                                                                                                    |                                                                                                    |
| 3                                                        | Teamwork:                                                                                                    |                                                                                                    |                                                                                                    |                                                                                                    |                                                                                                    |                                                                                                    |                                                                                                    | 3                                                                                                    | Positioning / Mov                                                                                                    | ement:                                                                                                    |                                                                                                    |                                                                                                    |
| 4                                                        | Points of Empha                                                                                                    | isis / Dir                                                                                                    | ectives:                                                                                                    |                                                                                                    |                                                                                                    |                                                                                                    |                                                                                                    | 4                                                                                                    | Signals                                                                                                    |                                                                                                    |                                                                                                    |                                                                                                    |
| 5                                                        | Managing the T                                                                                                    | chnica                                                                                                    | Areas:                                                                                                    |                                                                                                    |                                                                                                    |                                                                                                    |                                                                                                    | Г                                                                                                    | 1                                                                                                    |                                                                                                    |                                                                                                    |                                                                                                    |
| 6                                                        | Positioning / Mo                                                                                                    | vemen                                                                                                    | t/Signals:                                                                                                    |                                                                                                    |                                                                                                    |                                                                                                    |                                                                                                    |                                                                                                    |                                                                                                    |                                                                                                    | 4                                                                                                    |                                                                                                    |
|                                                          | textbor. This is<br>sultiline textbox                                                                                                    | a test                                                                                                    | of limiting<br>is a test of                                                                                                    | the ni                                                                                                    | unber                                                                                                    | of :                                                                                                    | harae                                                                                                    | ters<br>of c                                                                                                    | antered into a<br>haracters                                                                                                    |                                                                                                    |                                                                                                    | Ц                                                                                                    |
| 2.                                                       | textbox. This is<br>multiline textbox<br>entered into a nu<br>characters entered<br>This is a test of<br>limiting the number<br>characters entered                                                                                                    | a test<br>t. This<br>attilized<br>into<br>f limiti<br>per of c<br>ad into                                                                                                    | of limiting<br>is a test o<br>textbox. T<br>a multiline<br>ng the numb<br>characters e<br>a multiline                                                                                                    | the n<br>f lisi<br>his is<br>textbe<br>ntered<br>textb                                                                                                    | chara<br>ow 7                                                                                                    | the r<br>the r<br>hat of<br>this i<br>cters<br>h o t                                                                                                    | tharactumber<br>limit<br>s a to<br>enter<br>ltilin<br>o a to                                                                                                    | ters<br>of c<br>ting<br>est o<br>red i<br>ne te                                                                                                    | ntc a multiline<br>antered into a<br>haracters<br>the number of<br>f limiting t<br>ntc a multiline ten<br>ktbox. This is a ta<br>f limiting the numb                                                                                                    | cbox. This<br>ast of limit                                                                                                    | is a test of<br>ing the nur<br>oters enter                                                                                                    | of<br>mber of<br>red into a                                                                                                    |
| 2.                                                       | textbox. This is<br>multiline textbox<br>entered into a mu<br>characters enters<br>This is a test of<br>limiting the numb<br>characters enters<br>multiline textbox<br>This is a test of<br>limiting the numb<br>characters enters<br>multiline textbox                                                                                                    | a test<br>a test<br>to This<br>d into<br>f limiti<br>per of c<br>d into<br>to This<br>f limiti<br>per of c<br>d into<br>to This<br>f limiti<br>per of c<br>d into<br>to This<br>f limiti                                                                                                    | of limiting<br>is a test of<br>textbox. 7<br>a multilize-<br>ng the numb<br>tharacters e<br>a multilize-<br>is a test o<br>ing the numb<br>tharacters e<br>a multilize-<br>is a test o                                                                                                    | the m<br>f lisi<br>his is<br>textbe<br>er of a<br>textbe<br>f lisi<br>er of a<br>ntered<br>textbe<br>f lisi                                                                                                    | chara<br>into<br>chara<br>into<br>chara<br>into<br>chara<br>into<br>chara<br>into<br>chara                                                                                                    | the r<br>the r<br>that of<br>This is<br>actern<br>the r<br>the r<br>the r<br>the r<br>the r                                                                                                    | tharact<br>tharact<br>tharact<br>tharact<br>s a that<br>that<br>that                                                                                                    | ters<br>of c<br>ting<br>est o<br>red i<br>ne te<br>of c<br>red i<br>ne te<br>est o<br>of c                                                                                                    | ntc a multiline<br>shtered into a<br>haracters<br>the number of<br>f limiting :<br>ntc a multiline ten<br>ktbox. This is a tr<br>f limiting the nume<br>haracters externed :<br>ntc a multiline ten<br>ktbox. This is a to<br>f limiting the numb<br>haracters externed :                                                                                                    | cbox. This<br>sat of limit<br>ar of chara<br>into a multi<br>chox. This<br>sat of limit<br>bar of chara<br>into a multi                                                                                                    | is a test of<br>ing the mar-<br>sters enter<br>line textbo<br>ling the num<br>sters enter<br>line textbo                                                                                                    | of<br>ther of<br>red into a<br>xx. This<br>of<br>ther of<br>red into a<br>xx. This                                                                                                    |
| 3.<br>Ar                                                 | texthor. This is<br>multille textho<br>entered into a mu-<br>characters enter<br>This is a test of<br>limiting the num<br>characters enter-<br>multille textho<br>This is a test of<br>limiting the num<br>characters enter-<br>multille textho<br>"Pass For INP<br>This is a test of<br>limiting the num<br>characters enter<br>excited.                                                                                                    | a test<br>a test<br>c. This<br>altilized<br>altilized<br>altilize                                                                                                    | <pre>ing the number<br/>of limiting<br/>is a test of<br/>a multilized<br/>a multilized<br/>is a test of<br/>a multilized<br/>is a test of<br/>ment:<br/>is a test of<br/>nent:<br/>is a test of<br/>nent:<br/>is a test of nent:<br/>is a test of nent:<br/>is a test of nent:<br/>is a test of<br/>nent:<br/>is a test of nent:<br/>is a test of nent:<br/>is a test o</pre> | er of a<br>ntered<br>textbe<br>er of a<br>ntered<br>textbe<br>f limit<br>er of a<br>ntered<br>textbe<br>f limit<br>er of a<br>ntered<br>textbe                                                                                                    | chara<br>inte<br>ox. 1<br>chara<br>inte<br>ox. 1<br>ting<br>chara<br>inte<br>ox. 1<br>ting                                                                                                    | the first of the first of the f                                                                                                    | tharaet<br>tumber<br>limits a to<br>enter<br>itilit<br>s a to<br>umber<br>enter<br>itilits<br>a to<br>umber<br>enter<br>itilits<br>s a to                                                                                                    | ters<br>of c<br>ting<br>est o<br>red i<br>ne te<br>of c<br>of c<br>of c<br>of c<br>of c<br>of c<br>red i<br>ne te<br>est o                                                                                                    | And a moltile<br>mathematical and a moltile<br>and a moltile<br>of limiting :<br>wtbox. This is a to<br>the a moltile to the and<br>an and the a moltile to<br>the a moltile to the and<br>an and the a moltile to<br>the a moltile to the and<br>an and the and the and<br>an and the and the and<br>an an and the and<br>an and the and the and<br>an and the and the and<br>an an an an an an an an an an an an an a                                                                                                    | cbox. This<br>hat of limit<br>wr of chara.<br>Into a multi<br>ccbox. This<br>hat of limit<br>ccbox. This<br>hat of limit<br>set of limit<br>set of chara.                                                                                                    | is a test of<br>ing the mar-<br>chars enter<br>line textbol<br>is a test of<br>the state<br>line textbol<br>is a test of<br>ing the mar-<br>chars enter<br>ters enter                                                                                                    | of<br>ther of<br>red into a<br>xx. This<br>of<br>ther of<br>ther of<br>thero<br>thero                                                                                                |
| 2.<br>3.<br>Ar                                           | textbor. This is exerton<br>antered into a multiline sextbor<br>antered into a multiline sextbor<br>this is a text of<br>this is a text of<br>this is a text of<br>this is a text of<br>this is a text of<br>this is a text of<br>this is a text of<br>limiting the nume<br>that a text of<br>limiting the nume<br>that a text of<br>this is a text of<br>this is a text of<br>this the sextbor<br>that a text of<br>the textbor<br>the textbor | A test<br>c. This<br>ditilized<br>dinto<br>f limiti<br>or of c.<br>this<br>f limiti<br>or of c.<br>This<br>f limiti<br>or of c.<br>This<br>OFOV eff<br>f limiti<br>or of c.<br>dinto<br>f limiti<br>or of c.<br>dinto<br>f limiti<br>or of c.<br>dinto                                                                                                    | Ing the hims<br>of limiting<br>is a test of<br>a multiline<br>multiline<br>is a test of<br>a multiline<br>is a test of<br>heracuturs what<br>a will line<br>is a test of<br><b>NENT:</b><br>og the numb<br>hiracters e<br>a multiline<br>og the numb<br>hiracters e<br>a multiline<br>og the numb                                                                                                    | the n<br>f lisi<br>f lisi<br>textble<br>er of a<br>ntered<br>textbl<br>er of a<br>ntered<br>textble<br>er of a<br>ntered<br>textble                                                                                                    | charac<br>inte<br>charac<br>inte<br>inte<br>charac<br>inte<br>charac<br>inte<br>charac<br>inte<br>inte<br>inte<br>inte<br>inte<br>inte<br>inte<br>inte                                                                                                    | r of c<br>the r<br>bat of<br>This is<br>actern<br>the r<br>the r<br>t | <pre>interventer<br/>interventer<br/>interventerventer<br/>interventer<br/>interve</pre>                                                                                                    | ters<br>of c<br>ting<br>est o<br>red i<br>ne te<br>of c<br>of c<br>of c<br>of c<br>red i<br>ne te<br>est o<br>of c<br>red i<br>ne te<br>est o                                                                                                    | <pre>ntt = multiline<br/>mutual into a<br/>the number of<br/>f initing :<br/>nt a multiline ter<br/>f initing :<br/>nt a multiline ter<br/>f initing the number<br/>into a multiline ter<br/>attors that is a te<br/>f initing the number<br/>of a multiline ter<br/>attors of the number<br/>of a multiline ter<br/>a multiline ter<br/>f initing the number<br/>of a multiline ter<br/>f initing the number<br/>of a multiline ter<br/>f initing the number<br/>of a multiline ter<br/>f initing the number<br/>f initing the numbe</pre> | cbox. This<br>part of limit<br>wr of chura<br>into a multi<br>cbox. This<br>set of limit<br>or multi<br>set of chura<br>into a multi<br>set of limit<br>set of limit<br>set of limit<br>set of chura<br>chox. This                                                                                                    | is a test of<br>ing the nur-<br>ters enter<br>line textbo<br>is a test of<br>the nur-<br>ters enter<br>line textbo<br>is a test of<br>ing the nur-<br>eters enter<br>is a test of<br>ing the nur-<br>ters enter                                                                                                    | of<br>ther of<br>cad into a<br>ther of<br>red into a<br>ther of<br>red into a<br>ther of<br>red into a<br>ther of<br>red into a<br>ther of<br>red into a                                                                                                    |
| 2.<br>3.<br>A.r<br>1.<br>2.                              | textBox. This is a cast of the advance and the advance and the advance and the advance and the advance and the advance and the advance advance                                                                                                    | A test<br>c. This<br>distilling<br>ad into<br>f limiti<br>ar of c<br>disto<br>disto<br>c. This<br>f limiti<br>ar of c<br>disto<br>f limiti<br>ber of c<br>disto<br>f limiti<br>ber of c<br>disto<br>f limiti<br>f limiti<br>ber of c<br>disto<br>f limiti<br>f limiti<br>f limit                                                                                         | of limiting<br>fasted of<br>a multilized<br>a multilized<br>a multili                                                                                                    | the minimum of the minimum of the mi                                                                                                    | chara<br>into<br>chara<br>into<br>chara<br>into<br>chara<br>into<br>cox. 1<br>chara<br>into<br>cox. 2<br>chara<br>into<br>cox. 3<br>chara<br>into<br>cox. 3<br>chara<br>into<br>cox. 4<br>chara<br>into<br>cox. 7<br>chara<br>into<br>cox. 7<br>chara<br>into<br>into<br>cox. 7<br>chara<br>into<br>into<br>cox. 7<br>chara<br>into<br>into<br>cox. 7<br>chara<br>into<br>into<br>into<br>cox. 7<br>chara<br>into<br>cox. 7<br>chara<br>into<br>cox. 7<br>cox. 7<br>c             | r of :<br>the r<br>the r<br>this is<br>actern<br>b a min<br>the r<br>the r the r<br>the r the r<br>the r the r<br>the r the r<br>the r the r<br>the r the r                                                                                                    | tharact<br>tharact<br>tharact<br>that<br>satur<br>satur<br>til<br>satur<br>satur<br>sat       | ters<br>of c<br>ting<br>est o<br>red i<br>ne te<br>est o<br>of c<br>red i<br>ne te<br>est o<br>of c<br>red i<br>ne te<br>est o<br>red i<br>ne te<br>est o<br>red i<br>ne te<br>est o<br>red i<br>ne te<br>est o<br>of c                                                                                                    | The smithing the smithing of the state of the state of th                                                                                                    | chox. This<br>sat of list<br>way of chave<br>sat of list<br>and a multi<br>chox. This<br>sat of list<br>as of characher<br>as of characher<br>as of characher<br>as of characher<br>of characher<br>of characher<br>of characher<br>as of characher<br>as of characher<br>as of characher<br>chox. This<br>sat of list<br>as of characher<br>chox. This<br>sat of characher<br>chox. This<br>sat of chox. This<br>sat of characher<br>chox. This<br>sat of characher<br>chox. This<br>sat of characher<br>chox. This<br>sat of chox. This<br>sat of chox. This<br>sat of chox. This<br>sat of chox. This<br>sat of chox. This<br>sat of chox. This<br>sat of chox.                                                                               | is a test of<br>ing the nur-<br>tors anter in a test of<br>ing the nur-<br>tors anter ing the nur-<br>tors anter ing the run-<br>tors anter ing the run-<br>tors anter ing<br>in a test of<br>ing the run-<br>tors anter ing<br>the run-<br>tors anter ing<br>the run-<br>tors anter ing<br>the run-<br>tors anter ing<br>the run-<br>tors anter ing<br>the run-<br>tors anter ing<br>the run-<br>tors anter ing<br>the run-<br>tors anter ing<br>the run-                                                                                                    | of<br>mbar of<br>red into a<br>x. This<br>there of<br>red into a<br>x. This<br>there of<br>red into a<br>x. This<br>there of<br>red into a<br>y<br>there of<br>red into a<br>y                                                                       |
| 2.<br>3.<br>Ar<br>1.<br>2.<br>3.<br>AC<br>1.<br>2.       | textbor. This is a text of the number of the number of the                                                                                                    | A test<br>A test<br>A test | <pre>bit is a text of<br/>saturation of<br/>sectors of<br/>a text of<br/>a text of<br/>a text of<br/>a text of<br/>a text of<br/>a text of<br/>a text of<br/>a text of<br/>a text of<br/>a text of<br/>a text of<br/>a text of<br/>a text of<br/>mentiline<br/>ng the numb<br/>hiracters of<br/>a multiline<br/>ng the numb<br/>hiracters of<br/>a multiline<br/>ts / Sug<br/>hiracters of<br/>a multiline<br/>ts / Sug<br/>hiracters of<br/>a multiline<br/>bits / Sug<br/>hiracters of<br/>a multiline<br/>bits of text of<br/>hiracters of<br/>a text of<br/>bits of text of<br/>hiracters of<br/>a multiline<br/>bits of text of<br/>hiracters of<br/>a text of<br/>bits of text of<br/>hiracters of<br/>a text of<br/>bits of text of<br/>hiracters of<br/>a text of<br/>bits of text of<br/>hiracters of<br/>a text of<br/>bits of text of<br/>hiracters of<br/>a text of<br/>bits of text of<br/>bits of text of text of<br/>bits of text of<br/>bits of text of text of<br/>bits of text of text of<br/>bits of text of text of t</pre>                                                                                                    | the n if<br>the n if<br>f limit<br>er of intered<br>retrieved<br>f limit<br>er of intered<br>texth<br>texth<br>texth<br>intered<br>texth<br>or of<br>intered<br>texth<br>intered<br>texth<br>er of<br>intered<br>texth<br>er of<br>intered<br>texth<br>er of<br>intered<br>texth<br>intered<br>texth                                                                                                    | character<br>character<br>charac                                                                                                    | r of :<br>the r of :<br>the r of :<br>the r of :<br>a to the r<br>a min of the r<br>a cerve<br>a the r<br>a cerve<br>a min of the r<br>a cerve<br>a min of the r<br>a cerve<br>a min of the r<br>a cerve<br>a min of the r<br>a cerve<br>a cerve<br>cerve<br>a cerve<br>a cerve<br>a cerve<br>a cerve<br>a cerve<br>a cerve<br>a cerve<br>a cerve<br>cerve<br>cerve<br>cerve<br>cerve<br>cerve<br>cerve<br>cerve<br>cerve<br>cerve<br>cerve<br>cerve<br>cerve<br>cerve<br>cerve<br>cerve<br>cerve<br>ce                                                                                                    | <pre>interaction interaction i</pre>                                                                                                    | ters<br>of c<br>tieg<br>est o<br>red i<br>ne te<br>est o<br>of c<br>red i<br>ne te<br>est o<br>red i<br>ne te<br>est o<br>red i<br>ne te | the solution of the solution of the solution o                                                                                                    | cbox. This<br>sat of limit<br>ar of others<br>into a multi-<br>tcbox. This<br>sat of limit<br>as of limit<br>as of limit<br>as of limit<br>as of limit<br>as of limit<br>as of limit<br>as of limit<br>as of limit<br>as of limit<br>as of limit<br>cbox. This<br>sat of limit<br>as of limit<br>as | is a test of<br>ing the nur-<br>trare content<br>time textbook<br>the set of<br>ing the nur-<br>trare senten-<br>time textbook<br>tas a test of<br>ing the nur-<br>trare senten-<br>tess enten-<br>tess enten-<br>tes | bi<br>ther of<br>rad into a<br>solution of<br>solution of<br>ther of<br>red into a<br>solution<br>ther of<br>red into a<br>solution<br>ther of<br>solution of<br>ther of<br>solution of<br>ther of<br>solution of<br>ther of<br>solution of<br>ther of<br>solution of<br>ther of<br>solution of<br>ther of<br>ther of<br>solution of<br>ther of<br>ther of<br>solution of<br>ther of<br>ther of<br>th                                                                                                    |
| 2.<br>3.<br>Ar<br>1.<br>2.<br>3.<br>AC<br>1.<br>2.       | textbor. This is a first of the second characters enter the second characters enter th                                                                                                    | a test<br>a test<br>c. This<br>c. This<br>c. Th                                                         | and in the second second secon                                                                                                    | the n if<br>the n if<br>f lisi<br>er of<br>nterad<br>retro<br>f lisi<br>er of<br>nterad<br>textb<br>er of<br>nterad<br>textb<br>er of<br>nterad<br>textb<br>er of<br>nterad<br>textb<br>er of<br>nterad<br>textb<br>er of<br>nterad<br>textb<br>er of<br>nterad<br>textb<br>er of<br>nterad<br>er of<br>nterad<br>textb<br>er of<br>nterad<br>textb<br>er<br>nterad<br>textb<br>er<br>of<br>nterad<br>textb<br>er<br>of<br>nterad<br>tex<br>textb<br>e<br>tex<br>textb<br>e<br>tex<br>tex<br>tex<br>tex<br>textb<br>e<br>texte | charactering<br>charactering<br>chara                                                                                                    | rof: fat of the fat of the fat of                                                                                                    | <pre>intro a control of the control of the control</pre>                                                                                                    | ters<br>of c<br>ting<br>est o<br>red i<br>ne te<br>est o<br>of c<br>red i<br>ne te<br>est o<br>of c<br>red i<br>ne te<br>est o<br>red i<br>ne te<br>est o<br>red i<br>ne te<br>est o<br>red i<br>ne te<br>est o<br>red i<br>ne te<br>est o<br>red i<br>ne te<br>est o<br>red i<br>ne te<br>est o<br>red i<br>ne te<br>est o<br>red i<br>ne te<br>est o<br>red i<br>ne te                                                                                                    | Side a multiling the analysis of the Analysis of the Analysisi                                                                                                    | cbox. This<br>sat of list<br>that of list<br>that of list<br>those multi-<br>those multi-<br>those multi-<br>those multi-<br>sat of list<br>sat of list                                                                                                    | is a test of<br>ing the num<br>stores enter<br>ing the test<br>ing the test<br>ing the num<br>stores enter<br>is a test of<br>ing the num<br>stores enter<br>is a test of ing the num<br>stores enter<br>is a test of ing the num<br>stores enter<br>is a test of ing th                                                                         | St mbar of<br>raid wing a set<br>that the set<br>of the set<br>of the set<br>set<br>the set<br>raid into a<br>set<br>mbar of<br>red into a<br>set<br>into a<br>red into a<br>set<br>into a<br>set<br>into a<br>set into a<br>set into a |
| 2.<br>3.<br>Ar<br>1.<br>2.<br>3.<br>Ac<br>1.<br>2.<br>3. | textbor. This is a text of the second second                                                                                                    | a tasit a tasit a tasi                                                                                                    | of limiting<br>of a test of<br>settion. T<br>a mitilized of<br>the numb<br>hardcers of<br>the setting<br>of the numb<br>theresture of<br>a mitilized<br>a mitilized<br>a mi                                                                                                    | the nift list in the time of the test be the time of the test be the test be the test be the test be the test be the test be the test be the test be the test be the test be the test be the test be the test be the test be the test be the test be the test be the test be the test be the test be the test be the test be the test be test be the test be test be the test be test be the test be test be the test be test be test                                                                                                    | charse<br>inter<br>ow. 1<br>they<br>charse<br>inter<br>ow. 1<br>they<br>charse<br>inter<br>ow. 1<br>charse<br>inter<br>ow. 1<br>charse<br>inter<br>ow. 3<br>charse<br>inter<br>ow. 3<br>charse<br>inter<br>inter<br>ow. 3<br>charse<br>inter<br>ow. 3<br>charse<br>inter<br>ow. 3<br>charse<br>inter<br>ow. 3<br>charse<br>inter<br>ow. 3<br>charse<br>inter<br>inter<br>inter<br>ow. 3<br>charse<br>inter<br>inter | rof:<br>the rof:<br>the rof:<br>the rof:<br>a minimum for the rof<br>the rof<br>the rof                                                                                                    | <pre>hataa:<br/>hataa:<br/>uumber<br/>i inn:<br/>s a to<br/>i ente:<br/>i ente:<br/>i ente</pre> | resi instead                                                                                                    | because lists a<br>management of the<br>shared or<br>f limiting i<br>or to a molitime tor<br>a molitime tor<br>a molitime tor<br>a molitime tor<br>shared or a solution to<br>the shared or<br>shared or a solution tor<br>f limiting the must<br>to a solution to a solution to<br>a solution to<br>the shared or<br>the shared or<br>the shared or<br>the solution to<br>shared or<br>shared or<br>shared or<br>shared or<br>shared or<br>shared or<br>shared or<br>shared or<br>shared or<br>shared or<br>shared or<br>the shared or<br>shared or<br>shared or                                                          | cbox. This<br>sat of list<br>tof list<br>the second second<br>the second second<br>set of list<br>set of list<br>set of lis    | is a test of<br>ing the number of the second<br>second second second second<br>is a test of<br>ing the number of the second<br>second second second second<br>ing the second second second<br>ing the second second second<br>is a test of<br>ing the second second second<br>is a test of<br>ing the second second second<br>is a test of<br>ing the second second second<br>is a test of<br>ing the second second second<br>is a test of<br>ing the second second second<br>is a test of test of<br>is a test of test of<br>is a test of test of test of test of<br>is a test of test of test of test of<br>is a test of test of test                                                                                                    | At the second second se                                                                                                    |